## Start on the Public Folders page

| Public Folders My Folders |      |                                 |  |
|---------------------------|------|---------------------------------|--|
| Public Folders            |      | Entries: 1 - 1 0 1 0            |  |
| □   Name ◊                | Mod  | ified $\diamond$ Actions        |  |
| 🗖 🧰 Provider              | Dece | mber 18, 2014 8:11:01 AM 🔲 More |  |
|                           |      |                                 |  |
|                           |      |                                 |  |
|                           |      |                                 |  |
|                           |      |                                 |  |
|                           |      |                                 |  |
|                           |      |                                 |  |
|                           |      |                                 |  |
|                           |      |                                 |  |
|                           |      |                                 |  |
|                           |      |                                 |  |
|                           |      |                                 |  |
|                           |      |                                 |  |
|                           |      |                                 |  |
|                           |      |                                 |  |
|                           |      |                                 |  |
|                           |      |                                 |  |

# Click Provider folder to open it

| Public Folders My Folders |             | U U U U U U         |  |
|---------------------------|-------------|---------------------|--|
| Public Folders            | 11 (11)     | 🖆 📽 🢖 🗟 😽 🗈 🍙 🗙 🗔 🛐 |  |
|                           |             | Entries: 1 - 1 🔘    |  |
| □ Name ≎                  | Modified \$ | Actions             |  |
| - Zui                     |             |                     |  |
|                           |             |                     |  |
|                           |             |                     |  |
|                           |             |                     |  |
|                           |             |                     |  |

# Click on the PAWS folder.

| Public Folders > Provider | 🏢 🖅 🔛 📽 🧣                    | ) 🗟   of 🗈 🏦 🗶 🗒 |
|---------------------------|------------------------------|------------------|
|                           | Entries: 1                   | - 3 0            |
| ∏   Name ≎                | Modified 0                   | Actions          |
| 🗂 🛅 Claims                | December 19, 2014 1:36:42 PM | More             |
| n 🗀 Man                   | January 7, 2015 2:39:51 PM   | More             |
| D D PAW On                | January 7, 2015 2:39:44 PM   | More             |
| ∢                         |                              |                  |
| •                         |                              | F                |

Click on the Enrolled PAWS report to open it

| Public Folders > Pro | vider > PAWS | 🏼 📰 🔂 😭 💖                   | 🖬   of 🗈 🗈 🗙   🗖 💏 |
|----------------------|--------------|-----------------------------|--------------------|
|                      |              | Entries: 1                  | - 2 0              |
| ∏ Name               | ٥            | Modified ¢                  | Actions            |
| 🗖 🚋 Enrolle          | daws         | January 7, 2015 2:40:40 PM  | 🔲 🕨 📐 🛞 🔛 📴 More   |
| E 🖬 🏼 PAWS           | Co on Report | January 5, 2015 11:51:09 AM | 🔲 🕨 📐 🔇 🔛 📴 More   |
|                      |              |                             |                    |
| <b>1</b>             |              |                             |                    |

Enter your contract number and click SEARCH

|                                                               | Report Prompt for Providers                                                                                                    |                 |
|---------------------------------------------------------------|----------------------------------------------------------------------------------------------------|-----------------|
| Fields<br>Contr<br>Keywo<br>Type or<br>850<br>Optio<br>Result | s with a star * are required for the report.<br>ract Number<br>rds:<br>ne or more keywords separated by spaces.<br>00018<br>Set 444<br>s:<br>Insert • Choice:<br>• Remove                                                                                                    |                 |
|                                                               | Select all Deselect all                                                                                                    | Select all Dese |
| PAW:<br>Choos                                                 | <b>S Plan Date</b><br>we a date to show PAWS plans that begin on or after that da                                                                                                    | ite.            |
| V                                                             | <ul> <li><b>₹</b> 2015</li> </ul>                                                                                                    |                 |
|                                                               | Jan         Feb         Mar         Apr         May         Jun           Jul         Aug         Sep         Oct         Nov         Dec           Sun         Mon         Tue         Wed         Thu         Fri         Sat           4         5         6         7         8         9         10           11         12         13         14         15         16         17           18         19         20         21         22         23         24           25         26         27         28         29         30         31 |                 |

Click on the contract number and click INSERT

|                                                            | Report Prompt for Providers                                                                                                    |
|------------------------------------------------------------|----------------------------------------------------------------------------------------------------|
| Field<br>Cont<br>Keywo<br>7ype o<br>850<br>Optic<br>Result | swith a star * are required for the report.<br>ract Number<br>mds:<br>ne or more keywords separated by spaces.<br>D0018 Search<br>mg ♥<br>st<br>tr<br>tr<br>tr<br>tr<br>tr<br>tr<br>tr<br>tr<br>tr<br>t                                                                                                    |
| PAW                                                        | S Plan Date                                                                                                    |
| Choos                                                      | se a date to show PAWS plans that begin on or after that date.                                                                                                    |
|                                                            | Jan       Feb       Mar       Apr       May       Jun         Jul       Aug       Sep       Oct       Nov       Dec         Sun       Mon       Tue       Wed       Thu       Fri       Sat         -       -       1       2       3         4       5       6       7       8       9       10         11       12       13       14       15       16       17         18       19       20       21       22       23       24         25       26       27       28       29       30       31 |

Choose a date range of approved PAWS, usually a month

| Report Prompt for Providers                                                                                                    |  |
|----------------------------------------------------------------------------------------------------|--|
| Fields with a star * are required for the report.<br>Contract Number<br>Keywords:<br>Type one or more keywords separated by spaces. |  |
| 8500018 Search                                                                                                    |  |
| Options <sup>⊗</sup> Results: * Choice:                                                                                             |  |
| 8500018 Insert → 8500018                                                                                                    |  |
| ← Remove                                                                                                    |  |
|                                                                                                    |  |
|                                                                                                    |  |
| Select all Deselect all Select all                                                                                                  |  |
| PAWS Plan Date<br>Choose a date to show PAWS plans that begin on or after that date.                                                |  |
| ✓ 2015                                                                                                    |  |
| Jan Feb Mar Apr May Jun                                                                                                    |  |
| Jui Aug Sep Oct Nov Dec                                                                                                    |  |
|                                                                                                    |  |
| 4 5 6 7 8                                                                                                    |  |
|                                                                                                    |  |
| <u>18 19 20 21 22 23 24</u>                                                                                                    |  |
| 25 <b>26</b> 27 28 29 30 31                                                                                                    |  |
|                                                                                                    |  |
|                                                                                                    |  |
|                                                                                                    |  |

### Scroll down

|                              | Report Prompt for Pro                                                                                                    | viders                                          |
|------------------------------|----------------------------------------------------------------------------------------------------|-------------------------------------------------|
| Field<br>Con<br>Keyv<br>Type | Is with a star * are required for the report.         tract Number         rords:         one or more keywords separated by spaces.         Search          ions <> | To scroll, click on the side bar and drag down. |
| Resu<br>850<br>PAV           | Its:<br>0018<br>Insert<br>Remove<br>Select all<br>VS Plan Date                                                                                                    | Choice:<br>500018<br>Select all Deselect all    |
| Cho                          | ose a date to show PAWS plans that begin on or af                                                                                                    | fter that date.                                 |
|                              | 2015                                                                                                    |                                                 |
|                              | Jul Aug Sep Oct Nov Dec                                                                                                    |                                                 |
|                              | Sun Mon Tue Wed Thu Fri Sat                                                                                                    |                                                 |
|                              | <u>1</u> <u>2</u> <u>3</u>                                                                                                    |                                                 |
|                              | <u>4 5 6 7 8 9 10</u>                                                                                                    |                                                 |
|                              | <u>11 12 13 14 15 16 17</u>                                                                                                    |                                                 |
|                              | <u>18 19 20 21 22 23 24</u>                                                                                                    |                                                 |
|                              | <u>25</u> <b>26</b> <u>27</u> <u>28</u> <u>29</u> <u>30</u> <u>31</u>                                                                                               |                                                 |
|                              |                                                                                                    |                                                 |
| I                            |                                                                                                    |                                                 |
|                              |                                                                                                    |                                                 |

## Click FINISH

|       | 6               |                 | -               |                 | -               | <b>F</b> :      | 6.4             |                                     |
|-------|-----------------|-----------------|-----------------|-----------------|-----------------|-----------------|-----------------|-------------------------------------|
|       | Sun             | Mon             | Tue             | wea             | 1 nu<br>1       | <u>-ri</u>      | <u>3</u>        |                                     |
|       | 4               | 5               | <u>6</u>        | Z               | <u>8</u>        | <u>9</u>        | <u>10</u>       |                                     |
|       | 11 18           | <u>12</u><br>19 | <u>13</u><br>20 | <u>14</u><br>21 | <u>15</u><br>22 | <u>16</u><br>23 | <u>1/</u><br>24 |                                     |
|       | <u>25</u>       | 26              | <u>27</u>       | <u>28</u>       | <u>29</u>       | <u>30</u>       | <u>31</u>       |                                     |
|       |                 |                 |                 |                 |                 |                 |                 |                                     |
|       |                 |                 |                 |                 |                 |                 |                 |                                     |
| Уон г | na <b>v</b> e   | nter d          | one o           | or mo           | ore ii          | ndiv            | /idua           | als' Medicaid number (12 digits) OR |
| DODE  | ) num<br>caid N | ber (<br>lumb   | 7 dig<br>er     | gits).          | This            | is I            | not             | required.                           |
|       |                 |                 |                 | *               |                 |                 |                 |                                     |
|       |                 |                 |                 |                 |                 |                 |                 |                                     |
|       |                 |                 |                 |                 |                 |                 |                 |                                     |
|       |                 |                 |                 | Ŧ               |                 |                 |                 |                                     |
| DODE  | ) Nun           | iber            |                 | *               |                 |                 |                 | Make sure you entered a             |
|       |                 |                 |                 |                 |                 |                 |                 | contract number!                    |
|       |                 |                 |                 |                 |                 |                 |                 |                                     |
|       |                 |                 |                 |                 |                 |                 |                 |                                     |
|       |                 | _               |                 |                 |                 |                 |                 |                                     |
| Ca    | ancel           |                 | - Fuc           | $\mathcal{H}$   |                 |                 |                 |                                     |
| Ca    | ancel           |                 | Rig             | the second      |                 |                 |                 |                                     |
| Ci    | ancel           |                 | Fuc             | Ht              |                 |                 |                 |                                     |

A pop up window will appear. Click Open.

| O https://cognos.prodapps.dodd.ohio.gov/prodc10 | 2/cg                                                                                                    | 🏠 🕶 🗟 👻 🖃 🕶 Page 🕶                      | Safety 🕶 Tools 👻 😯 👻   |
|-------------------------------------------------|----------------------------------------------------------------------------------------------------|-----------------------------------------|------------------------|
| Nttps://cognos.prodapps.dodd.ohio.gov/prodc10   | File Download         Do you want to open or save this file?         Image: List_of_Individuals_with_Authorized_Plans.         Type: Microsoft Excel Worksheet, 5.48KB         From: cognos.prodapps.dodd.ohio.gov         Open       Save         Copen       Save         Image: While files from the Internet can be useful, some files can harm your computer. If you do not trust the source, do not save this file. What's the risk? | xlsx<br>ancel<br>potentially<br>open or | Safety • Tools • 🕢 • " |
|                                                 |                                                                                                    |                                         | y                      |
|                                                 |                                                                                                    | Local intranet   Protected Mode: Off    | 🖓 🕶 🔍 100% 🔹 🖉         |

#### You may need to click the yellow "Enable Editing" button.

| X           | <b>≓ ") -</b> (" -   <del>-</del>       |                                             |                                        | Lis                  | t_of_Individuals_with_Authorize | d_Plans[1] - Microsoft Excel |            |
|-------------|-----------------------------------------|---------------------------------------------|----------------------------------------|----------------------|---------------------------------|------------------------------|------------|
| File        | e Home Insert Pa                        | age Layout Formulas Dat                     | a Review View                          |                      |                                 |                              |            |
| <b>1</b> PI | rotected View This file originated from | n an Internet location and might be unsafe. | Click for more details. Enable Editing |                      |                                 |                              | ×          |
| Past        | ∈ В І                                   | U - 🕮 - 💩 - A -                             |                                        | ge & Center - \$ - % | Conditional Fo                  | rmat Calculation             | Check Cell |
| · · · ·     | Clipboard                               | Font                                        | Alianment                              | 5 Numbe              | Formatting * as T               | able *                       | Styles     |
|             | B33 • (*                                | fx                                          |                                        |                      |                                 |                              |            |
|             |                                         |                                             |                                        |                      |                                 |                              |            |
|             |                                         |                                             |                                        |                      |                                 |                              |            |
|             | A                                       | B                                           | C                                      | D                    | E                               | F                            | G H        |
| 1           | Below is a list of ind                  | lividuals whom you ar                       | e authorized to serv                   | e under the count    | y board managed P               | AWS plan for                 |            |
| 2           | services.                               |                                             |                                        |                      |                                 |                              |            |
| 3           | Contract Number                         | Individual Name                             | Medicaid Number                        | DODD Number          | Plan Begin Date                 | Plan End Date                |            |
| 4           | 8500018                                 | Last, First                                 | 0000000000                             | 0000000              | 01/01/2015                      | 12/31/2015                   |            |
| 5           | 8500018                                 | Last, First                                 | 0000000000                             | 0000000              | 02/15/2015                      | 02/14/2016                   |            |
| 6           | 8500018                                 | Last, First                                 | 0000000000                             | 0000000              | 01/01/2015                      | 12/31/2015                   |            |
| 7           | 8500018                                 | Last, First                                 | 0000000000                             | 0000000              | 01/01/2015                      | 12/31/2015                   |            |
| 8           | 8500018                                 | Last, First                                 | 0000000000                             | 0000000              | 01/08/2015                      | 01/07/2016                   |            |
| 9           | 8500018                                 | Last, First                                 | 0000000000                             | 0000000              | 01/01/2015                      | 12/31/2015                   |            |
| 10          | 8500018                                 | Last, First                                 | 0000000000                             | 0000000              | 01/01/2015                      | 12/31/2015                   |            |
| 11          | 8500018                                 | Last, First                                 | 0000000000                             | 0000000              | 01/01/2015                      | 12/31/2015                   |            |
| 12          | 8500018                                 | Last, First                                 | 0000000000                             | 0000000              | 01/01/2015                      | 12/31/2015                   |            |
| 13          | 8500018                                 | Last, First                                 | 0000000000                             | 0000000              | 01/02/2015                      | 01/01/2016                   |            |
| 14          | 8500018                                 | Last, First                                 | 0000000000                             | 0000000              | 01/20/2015                      | 01/19/2016                   |            |
| 15          | 8500018                                 | Last, First                                 | 0000000000                             | 0000000              | 01/01/2015                      | 12/31/2015                   |            |
| 16          | 8500018                                 | Last, First                                 | 0000000000                             | 0000000              | 01/15/2015                      | 01/14/2016                   |            |
| 17          | 8500018                                 | Last, First                                 | 0000000000                             | 0000000              | 01/01/2015                      | 12/31/2015                   |            |
| 18          | 8500018                                 | Last, First                                 | 0000000000                             | 0000000              | 01/17/2015                      | 01/16/2016                   |            |
| 19          | 8500018                                 | Last, First                                 | 0000000000                             | 0000000              | 01/01/2015                      | 12/31/2015                   |            |
| 20          | 8500018                                 | Last, First                                 | 0000000000                             | 0000000              | 01/04/2015                      | 01/03/2016                   |            |
| 21          | 8500018                                 | Last, First                                 | 0000000000                             | 0000000              | 01/01/2015                      | 12/31/2015                   |            |
| 22          | 8500018                                 | Last, First                                 | 0000000000                             | 0000000              | 01/01/2015                      | 12/31/2015                   |            |
| 23 ]        | Jan 7, 2015                             |                                             | - 1                                    | -                    |                                 | 11:14:04 AM                  |            |
| 24          |                                         |                                             |                                        |                      |                                 |                              |            |

## Enrolled PAWS report opens in Excel.

| X   6  | <b>, ∽ , (</b> ≃ -   <del>,</del> |                        |                      |                     | List_of_Individu | als_with_Authoriz | ed_Plans[1] - Microsoft Excel |            |  |
|--------|-----------------------------------|------------------------|----------------------|---------------------|------------------|-------------------|-------------------------------|------------|--|
| File   | Home Insert Pa                    | age Layout Formulas Da | ta Review View       |                     |                  |                   |                               |            |  |
| atta a | 👗 Cut Tahoma                      | a • 10 • A A           | ≡ <b>= </b> ≫*       | ap Text Genera      | il *             |                   | Normal                        | Bad        |  |
| Paste  | B Z                               | U - 🖽 - 🔕 - A -        |                      | rge & Center + \$ + | % , .0 .00       | Conditional F     | ormat Calculation             | Check Cell |  |
|        | Clipboard                         | Foot G                 | Alignment            | G 1                 | Number 5         | Formatting * as   | Table *                       | Styles     |  |
|        | B33 • (*                          | fx                     |                      |                     |                  |                   |                               |            |  |
|        |                                   |                        |                      |                     |                  |                   |                               |            |  |
|        | A                                 | B                      | c                    | D                   |                  | F                 | F                             | G          |  |
|        | Below is a list of ind            | lividuals whom you a   | re authorized to ser | ve under the co     | unty board       | managed F         | PAWS plan for                 | ų          |  |
| 1 -    | services.                         |                        |                      |                     |                  |                   | 1990 D                        |            |  |
| 2      | Contract Number                   | Individual Name        | Medicaid Number      | DODD Numbe          | er Plan I        | Begin Date        | Plan End Date                 |            |  |
| 3      | 8500018                           | Last, First            | 0000000000           | 0000000             |                  | 01/01/2015        | 12/31/2015                    |            |  |
| 5      | 8500018                           | Last, First            | 0000000000           | 0000000             |                  | 02/15/2015        | 02/14/2016                    | 2          |  |
| 6      | 8500018                           | Last, First            | 0000000000           | 0000000             |                  | 01/01/2015        | 12/31/2015                    |            |  |
| 7      | 8500018                           | Last, First            | 0000000000           | 0000000             |                  | 01/01/2015        | 12/31/2015                    |            |  |
| 8      | 8500018                           | Last, First            | 0000000000           | 0000000             |                  | 01/08/2015        | 01/07/2016                    |            |  |
| 9      | 8500018                           | Last, First            | 0000000000           | 0000000             |                  | 01/01/2015        | 12/31/2015                    |            |  |
| 10     | 8500018                           | Last, First            | 0000000000           | 0000000             |                  | 01/01/2015        | 12/31/2015                    |            |  |
| 11     | 8500018                           | Last, First            | 0000000000           | 0000000             |                  | 01/01/2015        | 12/31/2015                    |            |  |
| 12     | 8500018                           | Last, First            | 0000000000           | 0000000             |                  | 01/01/2015        | 12/31/2015                    |            |  |
| 13     | 8500018                           | Last, First            | 0000000000           | 0000000             |                  | 01/02/2015        | 01/01/2016                    |            |  |
| 14     | 8500018                           | Last, First            | 0000000000           | 0000000             |                  | 01/20/2015        | 01/19/2016                    |            |  |
| 15     | 8500018                           | Last, First            | 0000000000           | 0000000             |                  | 01/01/2015        | 12/31/2015                    |            |  |
| 16     | 8500018                           | Last, First            | 0000000000           | 000000              |                  | 01/15/2015        | 01/14/2016                    |            |  |
| 17     | 8500018                           | Last, First            | 0000000000           | 0000000             |                  | 01/01/2015        | 12/31/2015                    |            |  |
| 18     | 8500018                           | Last, First            | 0000000000           | 000000              |                  | 01/1//2015        | 01/16/2016                    |            |  |
| 19     | 8500018                           | Last, First            | 0000000000           | 000000              |                  | 01/01/2015        | 12/31/2015                    |            |  |
| 20     | 8500018                           | Last, First            | 0000000000           | 000000              |                  | 01/04/2015        | 01/03/2016                    |            |  |
| 21     | 8500018                           | Last, FIRSt            | 0000000000           | 000000              |                  | 01/01/2015        | 12/31/2015                    |            |  |
| 22     | 8000018<br>an 7, 2015             | Last, Filst            |                      | 1 -                 |                  | 01/01/2015        | 12/31/2015<br>11:14:04 AM     |            |  |
| 23     | un 7, 2013                        |                        |                      | 1                   |                  |                   | 11.14.04 AM                   |            |  |